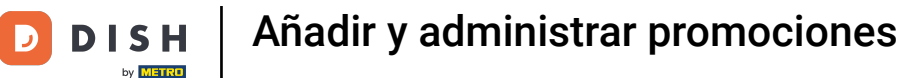

Bienvenido al panel de DISH POS. En este tutorial, le mostramos cómo añadir y gestionar promociones. Primero, haga clic en Artículos.

| DISH POS v3.15.3                       | Demo ES 💿                        |                        |                                                                                                    | 😚 Dish Support                                                                                                    | Demo Dish 🗸                                                                                                    |
|----------------------------------------|----------------------------------|------------------------|----------------------------------------------------------------------------------------------------|----------------------------------------------------------------------------------------------------|----------------------------------------------------------------------------------------------------|
| « Minimizar menú<br>Ø Panel de control | Panel de control                 |                        |                                                                                                    |                                                                                                    | Mostrar cantidades con IVA                                                                                                    |
| 🕎 Artículos 🗸 🗸                        |                                  |                        |                                                                                                    |                                                                                                    |                                                                                                    |
| ∿ Finanzas 🗸                           | Datos de facturación de hoy      |                        |                                                                                                    |                                                                                                    |                                                                                                    |
| ති General 🗸 🗸                         | Facturación                      | Transacciones          | Gasto medio                                                                                                    |                                                                                                    | Pedidos abiertos                                                                                                    |
|                                        | € 0,00                           | 0                      | € 0,00                                                                                                    | )                                                                                                    | € 165,25                                                                                                    |
| 는 Pago 오                               |                                  |                        |                                                                                                    |                                                                                                    | Cantidad<br>5<br>Última actualización:<br>hoy a las 12:53                                                                              |
|                                        | Información sobre la facturación |                        |                                                                                                    |                                                                                                    |                                                                                                    |
|                                        | Esta semana anterior             | viernes sábado domingo | Facturación hasta la fecha<br>esta semana<br>€ 101,20<br>Gasto medio hasta la fecha<br>esta semana<br>€ 25,30<br>Número de transacciones<br>hasta la fecha<br>esta semana<br>4 | FACTURACIÓN HASTA LA FECHA<br>ÚLTIMA SEMANA<br>€ 0,00<br>GASTO MEDIO HASTA LA FECHA<br>ÚLTIMA SEMANA<br>€ 0,00<br>NÚMERO DE TRANSACCIONES<br>HASTA LA FECHA<br>ÚLTIMA SEMANA<br>0 | FACTURACIÓN TOTAL<br>ÚLTIMA SEMANA<br>€ 0,00<br>GASTO MEDIO<br>ÚLTIMA SEMANA<br>€ 0,00<br>TOTAL DE TRANSACCIONES<br>ÚLTIMA SEMANA<br>0 |

#### Luego llegó a Promociones.

DISH

by METRO

D

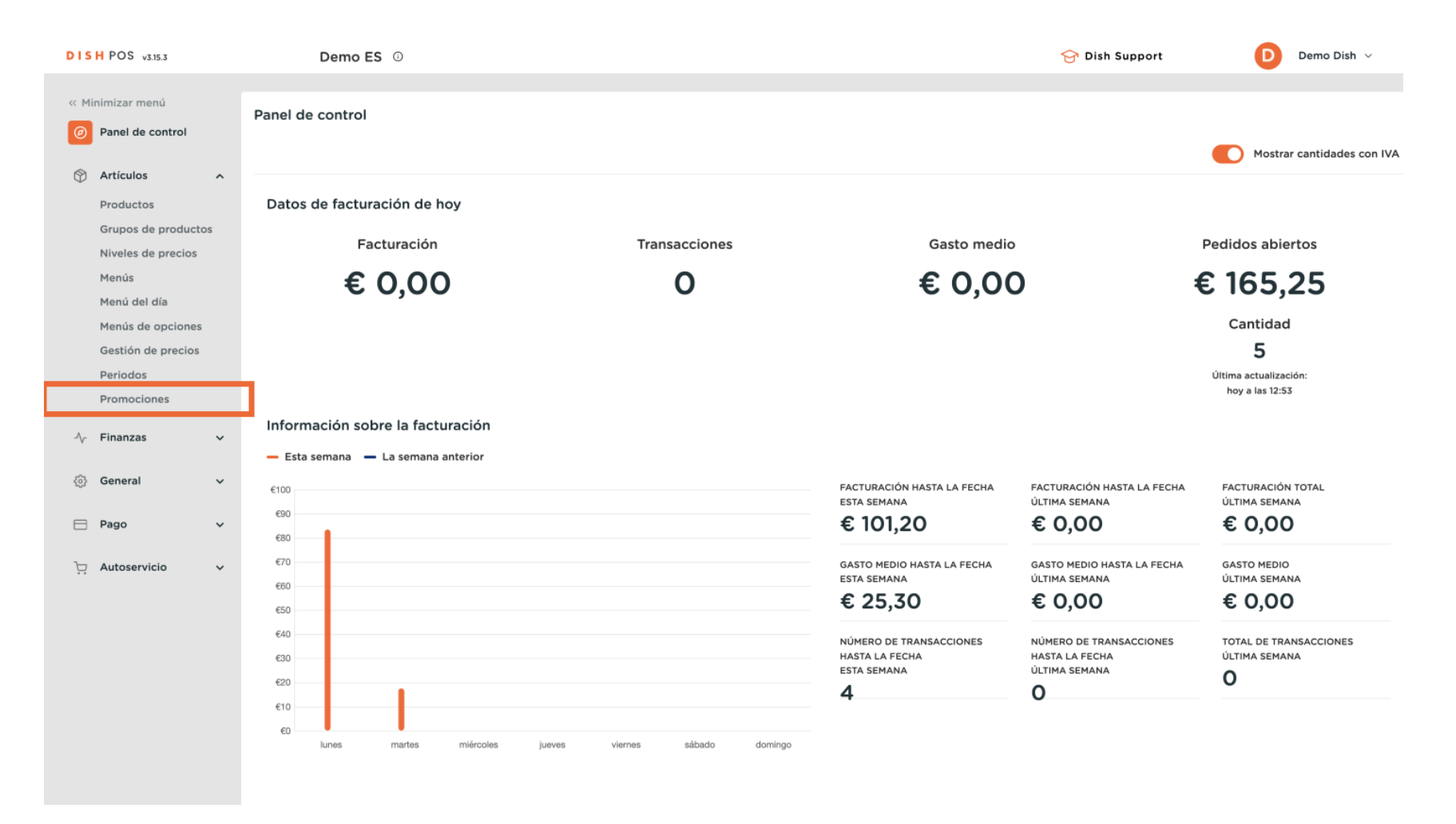

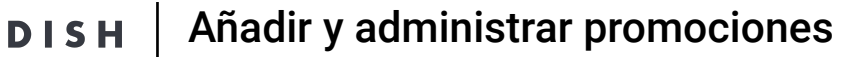

by METRO

Ahora se encuentra en la vista general de sus promociones. Para ajustar la configuración de una promoción, haga clic en el icono de edición de la promoción correspondiente.

| DISH POS v3.15.3        | Demo ES ①                                                                                                    |                                       | 😚 Dish Suppor                                                | rt Demo Dish 🗸                |
|-------------------------|----------------------------------------------------------------------------------------------------|---------------------------------------|--------------------------------------------------------------|-------------------------------|
| « Minimizar menú        | <b>D</b>                                                                                                    |                                       |                                                              |                               |
| Panel de control        | Promociones (6 promociones)                                                                                                    |                                       |                                                              |                               |
| Artículos o             | Q Buscar                                                                                                    |                                       | E Mostrar 50                                                 | ✓Registros + Añadir promoción |
| Productos               | ID Nombre 🗘                                                                                                    | Tipo Propiedade                       | is Efecto 🗘                                                  | Condiciones                   |
| Grupos de productos     | ✓ 🥢 🗊 #1 Combi deal                                                                                                    | Acuerdo combinado 1 Artículo c        | e: Bebidas sin alcohol. 1 Artíc – Importe del descuento: 5,0 | HD Video Demo Spanish         |
| Menús                   | <ul> <li>Image: margin of the second second sec</li></ul> | e Test Acuerdo combinado 1 Artículo o | e: Bebidas. 1 Artículo de: Alim Porcentaje de descuento: :   | Performance (Test)            |
| Menú del día            | 🗸 🥜 🏦 #5 Combi Deal (2) Performanc                                                                                                    | e Test Acuerdo combinado 1 Artículo c | e: Bebidas sin alcohol. 1 Artíc – Porcentaje de descuento: : | Performance (Test)            |
| Gestión de precios      | <ul> <li>Image: white of the second second seco</li></ul> | e Test Acuerdo combinado 1 Artículo c | e: Bebidas. 1 Artículo de: Ape Porcentaje de descuento:      | Performance (Test)            |
| Periodos<br>Promociones | 🥖 🗑 #2 Ticket Discount                                                                                                    | Ticket descuento Cantidad n           | ínima € 100,00 Porcentaje de descuento:                      |                               |
| A- Finanzas             | <ul> <li>Image: marginal state of the state of the st</li></ul> | Cantidad de descuento 1 Artículo o    | e: Earl Grey. Porcentaje de descuento:                       | Terraza                       |
| -γ Finanzas             |                                                                                                    |                                       |                                                              |                               |
| දරුි General ✓          |                                                                                                    |                                       |                                                              |                               |
| 🖻 Pago 🗸 🗸              |                                                                                                    |                                       |                                                              |                               |
| 다. Autoservicio 🗸       |                                                                                                    |                                       |                                                              |                               |
|                         |                                                                                                    |                                       |                                                              |                               |
|                         |                                                                                                    |                                       |                                                              |                               |
|                         |                                                                                                    |                                       |                                                              |                               |
|                         |                                                                                                    |                                       |                                                              |                               |
|                         |                                                                                                    |                                       |                                                              |                               |
|                         |                                                                                                    | 1                                     |                                                              |                               |

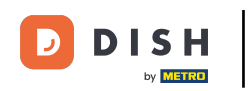

Se abrirá una ventana en la que podrá ajustar la configuración de la promoción seleccionada. Para cambiar el nombre, utilice el campo de texto correspondiente.

| DISH POS v3.15.3                                        | Editar promoción | Promoción                                                                                                    | cerrar 🛞 |
|---------------------------------------------------------|------------------|----------------------------------------------------------------------------------------------------|----------|
| « Minimizar menú                                        | Promoción        | Nombre Combi deal                                                                                             |          |
| Panel de control                                        |                  | Disponibilidad Disponibilidad de la producción                                                                |          |
| Artículos ^ Productos                                   |                  | Ubicación HD Video Demo Spanish ~ HD Video Demo Spanish                                                       |          |
| Grupos de productos<br>Niveles de precios               |                  | Periodo Siempre ~                                                                                             |          |
| Menús                                                   |                  | Condiciones Condiciones que se deben cumplir para beneficiarse de la promoción                                |          |
| Menú del día<br>Menús de opciones<br>Gestión de precios |                  | + Añadir condición<br>Promoción                                                                               |          |
| Periodos                                                |                  | Acuerdo combinado                                                                                             |          |
| Promociones                                             |                  | Cricket descuento                                                                                             |          |
| -\∕- Finanzas ∨                                         |                  | Combinaciones de (grupos) de productos Combinaciones (de grupos) de productos a los que se aplicará el efecto |          |
| 🍪 General 🗸 🗸                                           |                  | Cantidad Artículos                                                                                            |          |
| 🖻 Pago 🗸 🖌                                              |                  | 1         Bebidas sin alcohol           Bebidas sin alcohol                                                   |          |
| 📮 Autoservicio 🗸 🗸                                      |                  | Bebidas sin alcohol                                                                                           |          |
|                                                         |                  | + Añadir artículo                                                                                             |          |
|                                                         |                  | EfectoDefinir el efecto de la promoción                                                                       |          |
|                                                         |                  | Precio fijo V 5,00                                                                                            |          |
|                                                         |                  | Identificación                                                                                                |          |
|                                                         |                  | 90 P 1                                                                                                    |          |
|                                                         |                  |                                                                                                    | Guardar  |

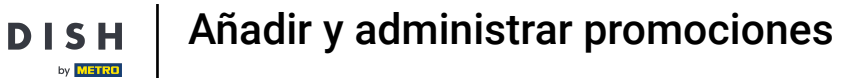

D

## Para establecer una ubicación para la promoción, utilice el menú desplegable correspondiente.

| DISH POS v3.15.3      | Editar promoción | Promoción                                                                                                    | CERRAR 🚫 |
|-----------------------|------------------|----------------------------------------------------------------------------------------------------|----------|
| « Minimizar menú      | Promoción        | Nombre* Combi deal                                                                                            |          |
| Panel de control      | _                |                                                                                                    |          |
|                       |                  | Disponibilidad Disponibilidad de la producción                                                                |          |
| Artículos ^           |                  |                                                                                                    |          |
| Productos             |                  | HD Video Demo Spanish                                                                                         |          |
| Grupos de productos   |                  | Periodo Siempre V                                                                                             |          |
| Niveles de precios    |                  | Condiciones Condiciones que se deben cumplir para beneficiarse de la promoción                                |          |
| Menús<br>Menú del día |                  |                                                                                                    |          |
| Menús de opciones     |                  | + Añadir condición                                                                                            |          |
| Gestión de precios    |                  | Promoción                                                                                                    |          |
| Periodos              |                  |                                                                                                    |          |
| Promociones           |                  | Ticket descuento                                                                                              |          |
|                       |                  | Cantidad de descuento                                                                                         |          |
| -∿ Finanzas 🗸 🗸       |                  | Combinaciones de (grupos) de productos Combinaciones (de grupos) de productos a los que se aplicará el efecto |          |
| 💮 General 🗸 🗸         |                  |                                                                                                    |          |
|                       |                  | Cantidad Artículos                                                                                            |          |
| 📄 Pago 🗸 👻            |                  | 1     Bebidas sin alcohol     V       Bebidas sin alcohol                                                     |          |
|                       |                  | 1 Bebidas sin alcohol                                                                                         |          |
|                       |                  |                                                                                                    |          |
|                       |                  | + Añadir artículo                                                                                             |          |
|                       |                  | EfectoDefinir el efecto de la promoción                                                                       |          |
|                       |                  | Drazia fila                                                                                                   |          |
|                       |                  |                                                                                                    |          |
|                       |                  | Identificación                                                                                                |          |
|                       |                  |                                                                                                    |          |
|                       |                  |                                                                                                    | Guardar  |

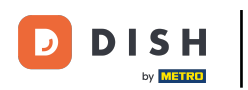

También puede establecer un periodo de tiempo para una promoción. Para ello, utilice el menú desplegable correspondiente.

| DISH POS v3.15.3            | Editar promoción | Promoción                                                                                                    | CERRAR 🛞 |
|-----------------------------|------------------|----------------------------------------------------------------------------------------------------|----------|
| « Minimizar menú            | Promoción        | Nombre* Combi deal                                                                                           |          |
| Panel de control            |                  | Disponibilidad Disponibilidad de la producción                                                               |          |
| 🕥 Artículos 🔷               |                  |                                                                                                    |          |
| Productos                   |                  | Ubicación HD Video Demo Spanish V HD Video Demo Spanish                                                      |          |
| Grupos de productos         |                  | Periodo Siempre V                                                                                            | - 1      |
| Niveles de precios<br>Menús |                  | Condiciones Condiciones que se deben cumplir para beneficiarse de la promoción                               |          |
| Menú del día                |                  | + Añadir condición                                                                                           |          |
| Menús de opciones           |                  | Promosión                                                                                                    |          |
| Gestión de precios          |                  | Promocion                                                                                                    |          |
| Periodos                    |                  | Acuerdo combinado                                                                                            |          |
| Promociones                 |                  | Ticket descuento                                                                                             |          |
| -\√ Finanzas ✓              |                  | Cantidad de descuento                                                                                        |          |
|                             |                  | Combinaciones de (grupos) de productosCombinaciones (de grupos) de productos a los que se aplicará el efecto |          |
| ۞ General 🗸 🗸               |                  | Cantidad Artículos                                                                                           |          |
| 🖻 Pago 🗸 🗸                  |                  | 1     Bebidas sin alcohol     V         Bebidas sin alcohol                                                  |          |
| ិ្ភុ Autoservicio 🗸         |                  | 1     Bebidas sin alcohol     V                                                                              |          |
|                             |                  | + Añadir artículo                                                                                            |          |
|                             |                  | EfectoDefinir el efecto de la promoción                                                                      |          |
|                             |                  | Precio fijo v 5,00                                                                                           |          |
|                             |                  | Identificación                                                                                               |          |
|                             |                  |                                                                                                    |          |
|                             |                  |                                                                                                    | Guardar  |

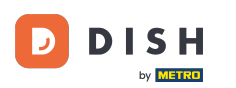

En Condiciones, puede decidir qué requisitos deben cumplirse para la promoción. Haga clic en + Añadir condición para añadir requisitos específicos. Nota: Por ejemplo, un cliente o grupo de productos lo que desencadena una promoción.

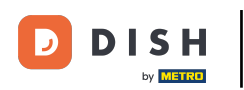

| DISHPOS v3.15.3        | Editar promoción | Promoción                                                                                                    | cerrar 🛞 |
|------------------------|------------------|----------------------------------------------------------------------------------------------------|----------|
| « Minimizar menú       | Promoción        | Nombre* Combi deal                                                                                           |          |
| Panel de control       | _                |                                                                                                    |          |
|                        |                  | DisponibilidadDisponibilidad de la producción                                                                |          |
| Artículos ^            |                  | Ubicación HD Video Demo Spanish Y HD Video Demo Spanish                                                      |          |
| Productos              |                  |                                                                                                    |          |
| Grupos de productos    |                  | Periodo Siempre V                                                                                            |          |
| Menús                  |                  | Condiciones Condiciones que se deben cumplir para beneficiarse de la promoción                               |          |
| Menú del día           |                  | * Añadiz condición                                                                                           |          |
| Menús de opciones      |                  |                                                                                                    |          |
| Gestión de precios     |                  | Promocion                                                                                                    |          |
| Periodos               |                  | e Acuerdo combinado                                                                                          |          |
| Promociones            |                  | C Ticket descuento                                                                                           |          |
| $\sim$ Finanzas $\sim$ |                  | Cantidad de descuento                                                                                        |          |
| Concert                |                  | Combinaciones de (grupos) de productosCombinaciones (de grupos) de productos a los que se aplicará el efecto |          |
| çoj General V          |                  | Cantidad Artículos                                                                                           |          |
| 🖯 Pago 🗸 🗸             |                  | Bebidas sin alcohol         V         Bebidas sin alcohol                                                    |          |
| The Autocomicio        |                  | 1 Bebidas sin alcohol Y Bebidas sin alcohol                                                                  |          |
| Li Autoservicio V      |                  |                                                                                                    |          |
|                        |                  | + Añadir artículo                                                                                            |          |
|                        |                  | EfectoDefinir el efecto de la promoción                                                                      |          |
|                        |                  | Precio fijo $\checkmark$ 5.00                                                                                |          |
|                        |                  |                                                                                                    |          |
|                        |                  | Identificación                                                                                               |          |
|                        |                  |                                                                                                    |          |
|                        |                  |                                                                                                    | Guardar  |

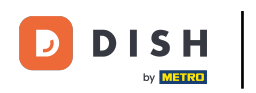

## El tipo de promoción puede seleccionarse marcando la casilla correspondiente.

| DISH POS v3.15.3            | Editar promoción | Promoción                                                                                                    | CERRAR 🚫 |
|-----------------------------|------------------|----------------------------------------------------------------------------------------------------|----------|
| « Minimizar menú            | Promoción        | Nombre* Combi deal                                                                                            |          |
| Panel de control            |                  | Disponibilidad Disponibilidad de la producción                                                                |          |
| 🕅 Artículos 🔨 🔨             |                  |                                                                                                    |          |
| Productos                   |                  | Ubicación HD Video Demo Spanish Y HD Video Demo Spanish                                                       |          |
| Grupos de productos         |                  | Periodo Siempre V                                                                                             |          |
| Niveles de precios<br>Menús |                  | Condiciones Condiciones que se deben cumplir para beneficiarse de la promoción                                |          |
| Menú del día                |                  | + Añadir condición                                                                                            |          |
| Menús de opciones           |                  | Promoción                                                                                                    |          |
| Gestión de precios          |                  |                                                                                                    |          |
| Periodos                    |                  | Acuerdo combinado                                                                                             |          |
| Promociones                 |                  | Ticket descuento                                                                                              |          |
| -\√ Finanzas ✓              |                  |                                                                                                    |          |
|                             |                  | Combinaciones de (grupos) de productos Combinaciones (de grupos) de productos a los que se aplicará el efecto |          |
| र्कुः General 🗸 🗸           |                  | Cantidad Artículos                                                                                            |          |
| 🗖 Pago 🗸 🖌                  |                  | 1     Bebidas sin alcohol                                                                                     |          |
| ្ភុ Autoservicio 🗸          |                  | 1     Bebidas sin alcohol          ✓          Bebidas sin alcohol                                             |          |
|                             |                  | + Añadir artículo                                                                                             |          |
|                             |                  | EfectoDefinir el efecto de la promoción                                                                       |          |
|                             |                  | Procio filo                                                                                                   |          |
|                             |                  |                                                                                                    |          |
|                             |                  | Identificación                                                                                                |          |
|                             |                  |                                                                                                    |          |
|                             |                  |                                                                                                    | Guardar  |

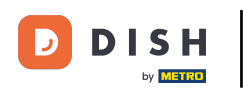

En función de su selección, puede especificar la promoción. Para una oferta combinada, debe seleccionar determinados artículos y la cantidad que debe pedirse. Para añadir un nuevo artículo, haga clic en + Añadir artículo.

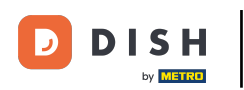

| DISHPOS v3.15.3     | Editar promoción | Promoción                                                                                                    | cerrar 🛞 |
|---------------------|------------------|----------------------------------------------------------------------------------------------------|----------|
| « Minimizar menú    | Promoción        | Nombre <sup>*</sup> Combi deal                                                                                |          |
| Panel de control    |                  | Disponibilidad Disponibilidad de la producción                                                                |          |
| Artículos ^         |                  |                                                                                                    |          |
| Productos           |                  | Ubicación HD Video Demo Spanish V (HD Video Demo Spanish                                                      |          |
| Grupos de productos |                  | Periodo Siempre V                                                                                             |          |
| Niveles de precios  |                  | Condiciones Condiciones que se deben sumplie nors boneficiense de la preme sián                               |          |
| Menús               |                  | Condiciones condiciones que se deben cumplir para beneficiarse de la promoción                                |          |
| Menú del día        |                  | + Añadir condición                                                                                            |          |
| Gestión de precios  |                  | Promoción                                                                                                    |          |
| Periodos            |                  | Acuerdo combinado                                                                                             |          |
| Promociones         |                  | C Ticket descuento                                                                                            |          |
| Ar Finanzas         |                  | Cantidad de descuento                                                                                         |          |
| V Finanzao          |                  | Combinaciones de (grupos) de productos Combinaciones (de grupos) de productos a los que se aplicará el efecto |          |
| 💮 General 🗸 🗸       |                  | Cantidad Artículos                                                                                            |          |
| 🖯 Pago 🗸 🗸          |                  | 1 Bebidas sin alcohol ~ Bebidas sin alcohol                                                                   |          |
| 〕 Autoservicio 🗸    |                  | Bebidas sin alcohol         Certain alcohol                                                                   |          |
|                     |                  | + Añadir artículo                                                                                             |          |
|                     |                  | EfectoDefinir el efecto de la promoción                                                                       |          |
|                     |                  |                                                                                                    |          |
|                     |                  | Precio fijo V 5,00                                                                                            |          |
|                     |                  | Identificación                                                                                                |          |
|                     |                  |                                                                                                    |          |
|                     |                  |                                                                                                    | Guardar  |

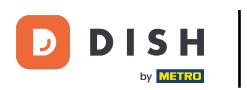

Ð

# A continuación, puede añadir la cantidad necesaria y seleccionar una categoría de artículos o un artículo concreto.

| DISH POS v3.15.3                  | Editar promoción | Promoción                                                                      | CERRAR 🛞 |
|-----------------------------------|------------------|--------------------------------------------------------------------------------|----------|
| « Minimizar menú                  | Promoción        | Nombre* Combi deal                                                             |          |
| Panel de control                  |                  | Disponibilidad Disponibilidad de la producción                                 |          |
| Artículos      Artículos          |                  | Ubicación HD Video Demo Spanish V HD Video Demo Spanish                        |          |
| Grupos de productos               |                  | Periodo Siempre ~                                                              |          |
| Niveles de precios<br>Menús       |                  | Condiciones Condiciones que se deben cumplir para beneficiarse de la promoción |          |
| Menú del día<br>Menús de opciones |                  | + Añadir condición                                                             |          |
| Gestión de precios                |                  | Promoción                                                                      |          |
| Promociones                       |                  | Acuerdo combinado     Ticket descuento                                         |          |
| -\ <sub>∕</sub> Finanzas ✓        |                  | Cantidad de descuento                                                          |          |
| ③ General 🗸 🗸                     |                  | Cantidad Artículos                                                             |          |
| 🖻 Pago 🗸 🗸                        |                  | 1         Bebidas sin alcohol           Bebidas sin alcohol                    |          |
| 📜 Autoservicio 🗸 🗸                |                  | Bebidas sin alcohol         V         Bebidas sin alcohol                      |          |
|                                   |                  | 1 Ninguno V                                                                    |          |
|                                   |                  | Fradir artículo                                                                |          |
|                                   |                  | Precio fijo V 5,00                                                             |          |
|                                   |                  | Identificación                                                                 |          |
|                                   |                  |                                                                                | Guardar  |

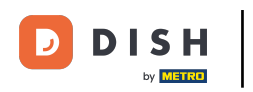

## Para eliminar una combinación adicional, haga clic en el icono de la papelera.

| DISH POS v3.15.3                  | Editar promoción | Promoción                                                                      | CERRAR 🛞 |
|-----------------------------------|------------------|--------------------------------------------------------------------------------|----------|
| « Minimizar menú                  | Promoción        | Nombre <sup>*</sup> Combi deal                                                 |          |
| Panel de control                  |                  | DisponibilidadDisponibilidad de la producción                                  |          |
| Artículos 🔨                       |                  | Ubicación HD Video Demo Spanish                                                |          |
| Productos<br>Grupos de productos  |                  | Periodo Siempre ~                                                              |          |
| Niveles de precios<br>Menús       |                  | Condiciones Condiciones que se deben cumplir para beneficiarse de la promoción |          |
| Menú del día<br>Menús de opciones |                  | + Añadir condición                                                             |          |
| Gestión de precios                |                  | Promoción                                                                      |          |
| Periodos<br>Promociones           |                  | Acuerdo combinado     Ticket descuento                                         |          |
| √r Finanzas v                     |                  | Cantidad de descuento                                                          |          |
| ② General                         |                  | Cantidad Artículos                                                             |          |
| 🗖 Pago 🗸 🗸                        |                  | Bebidas sin alcohol         Sebidas sin alcohol                                |          |
| 고 Autoservicio 🗸                  |                  | Bebidas sin alcohol         Sebidas sin alcohol                                |          |
|                                   |                  | 1 Ninguno V                                                                    |          |
|                                   |                  | EfectoDefinir el efecto de la promoción                                        |          |
|                                   |                  | Precio fijo $\checkmark$ 5,00                                                  |          |
|                                   |                  | Identificación                                                                 |          |
|                                   |                  |                                                                                | Guardar  |

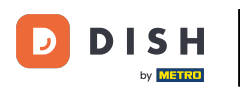

En Efecto, puede establecer el descuento en un precio fijo, un porcentaje reducido o incluso establecer un precio completamente nuevo. Utilice el menú desplegable correspondiente para seleccionar una de estas opciones y establecer el descuento.

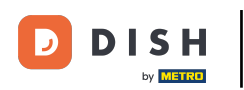

| DISH POS v3.15.3    | Editar promoción | Promoción                                                                                                    | cerrar 🗵 |
|---------------------|------------------|----------------------------------------------------------------------------------------------------|----------|
| « Minimizar menú    | Promoción        | Nombre <sup>*</sup> Combi deal                                                                                |          |
| Panel de control    |                  | Disponibilidad Disponibilidad de la producción                                                                |          |
| 🕥 Artículos 🔨 🔨     |                  |                                                                                                    |          |
| Productos           |                  | Ubicación HD Video Demo Spanish 🗸 HD Video Demo Spanish                                                       |          |
| Grupos de productos |                  | Periodo Siempre V                                                                                             |          |
| Niveles de precios  |                  |                                                                                                    |          |
| Menús               |                  | Condiciones Condiciones que se deben cumplir para beneficiarse de la promoción                                |          |
| Menú del día        |                  | + Añadir condición                                                                                            |          |
| Menús de opciones   |                  | Promoción                                                                                                    |          |
| Periodos            |                  |                                                                                                    |          |
| Promociones         |                  | Acuerdo combinado     Ticket descuento                                                                        |          |
|                     |                  | Cantidad de descuento                                                                                         |          |
| -∿ Finanzas 🗸 🗸     |                  | Combinaciones de (grupos) de productos Combinaciones (de grupos) de productos a los que se aplicará el efecto |          |
| <li>General </li>   |                  | Captidad Artículos                                                                                            |          |
|                     |                  | 1 Rehidas sin alcohol                                                                                         |          |
|                     |                  |                                                                                                    |          |
| 📜 Autoservicio 🗸 🗸  |                  | 1 Bebidas sin alcohol                                                                                         |          |
|                     |                  | + Añadir artículo                                                                                             |          |
|                     |                  | EfectoDefinir el efecto de la promoción                                                                       |          |
|                     |                  |                                                                                                    |          |
|                     |                  | Precio fijo v 5,00                                                                                            |          |
|                     |                  | Identificación                                                                                                |          |
|                     |                  |                                                                                                    |          |
|                     |                  |                                                                                                    | Guardar  |
|                     |                  |                                                                                                    |          |

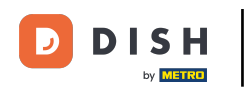

Para tener una mejor visión de conjunto, puede añadir un número de referencia en Identificación. Sólo tiene que utilizar el campo de texto correspondiente.

| DISH POS v3.15.3                 | Editar promoción | Promoción                                                                                                    | CERRAR 🚫 |
|----------------------------------|------------------|----------------------------------------------------------------------------------------------------|----------|
| « Minimizar menú                 | Promoción        | Nombre <sup>*</sup> Combi deal                                                                                |          |
| Panel de control                 | _                | Usponibilitaaubisponibilitaau de la producción                                                                |          |
| Artículos ^                      |                  | Ubicación HD Video Demo Spanish ~ HD Video Demo Spanish                                                       |          |
| Productos<br>Grupos de productos |                  | Periodo Siempre V                                                                                             |          |
| Niveles de precios               |                  | Condiciones Condiciones que se deben cumplir para beneficiarse de la promoción                                |          |
| Menús<br>Menú del día            |                  | + Añadir condición                                                                                            |          |
| Menús de opciones                |                  | Promoción                                                                                                    |          |
| Gestión de precios<br>Periodos   |                  | Acuerdo combinado     Ticket descuento                                                                        |          |
| Promociones                      |                  | Cantidad de descuento                                                                                         |          |
| -\∕r Finanzas ✓                  |                  | Combinaciones de (grupos) de productos Combinaciones (de grupos) de productos a los que se aplicará el efecto |          |
| ۞ General 🗸                      |                  | Cantidad Artículos                                                                                            |          |
| 😑 Pago 🗸 🗸                       |                  | 1 Bebidas sin alcohol Bebidas sin alcohol                                                                     |          |
| 📜 Autoservicio 🗸 🗸               |                  | 1 Bebidas sin alcohol                                                                                         |          |
|                                  |                  | + Añadir artículo                                                                                             |          |
|                                  |                  | EfectoDefinir el efecto de la promoción                                                                       |          |
|                                  |                  | Precio fijo V 5,00                                                                                            |          |
|                                  |                  | Identificación                                                                                                |          |
|                                  |                  | Tu referencia ID 1                                                                                            |          |
|                                  |                  |                                                                                                    | Guardar  |

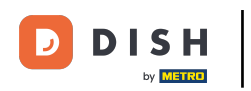

## Cuando haya terminado, haga clic en Guardar para aplicar los cambios.

| DISH POS v3.15.3                 | Editar promoción | Promoción                                                                                                    | CERRAR 🛞 |  |  |  |
|----------------------------------|------------------|----------------------------------------------------------------------------------------------------|----------|--|--|--|
| « Minimizar menú                 | Promoción        | Nombre* Combi deal                                                                                           |          |  |  |  |
| Panel de control                 |                  | Disponibilidad Disponibilidad de la producción                                                               |          |  |  |  |
| Artículos ^                      |                  | Ubicación HD Video Demo Spanish ~ HD Video Demo Spanish                                                      |          |  |  |  |
| Productos<br>Grupos de productos |                  | Periodo Siempre ~                                                                                            |          |  |  |  |
| Niveles de precios               |                  | Condiciones Condiciones que se deben cumplir para beneficiarse de la promoción                               |          |  |  |  |
| Menús<br>Menú del día            |                  | + Añadir condición                                                                                           |          |  |  |  |
| Menús de opciones                |                  | Promoción                                                                                                    |          |  |  |  |
| Periodos                         |                  | Acuerdo combinado     Ticket descuento                                                                       |          |  |  |  |
| Promociones                      |                  | Cantidad de descuento                                                                                        |          |  |  |  |
| -√ Finanzas ✓                    |                  | Combinaciones de (grupos) de productosCombinaciones (de grupos) de productos a los que se aplicará el efecto |          |  |  |  |
| 💮 General 🗸 🗸                    |                  | Cantidad Artículos                                                                                           |          |  |  |  |
| 🖹 Pago 🗸 🗸                       |                  | 1 Bebidas sin alcohol                                                                                        |          |  |  |  |
| 및 Autoservicio 🗸                 |                  | 1     Bebidas sin alcohol                                                                                    |          |  |  |  |
|                                  |                  | + Añadir artículo EfectoDefinir el efecto de la promoción                                                    |          |  |  |  |
|                                  |                  | Precio fijo v 5,00                                                                                           |          |  |  |  |
|                                  |                  | Identificación                                                                                               |          |  |  |  |
|                                  |                  | Tu referencia ID 1                                                                                           |          |  |  |  |
|                                  |                  |                                                                                                    | Guardar  |  |  |  |

by METRO

#### Haga clic en la flecha hacia abajo para ampliar los detalles sobre una promoción.

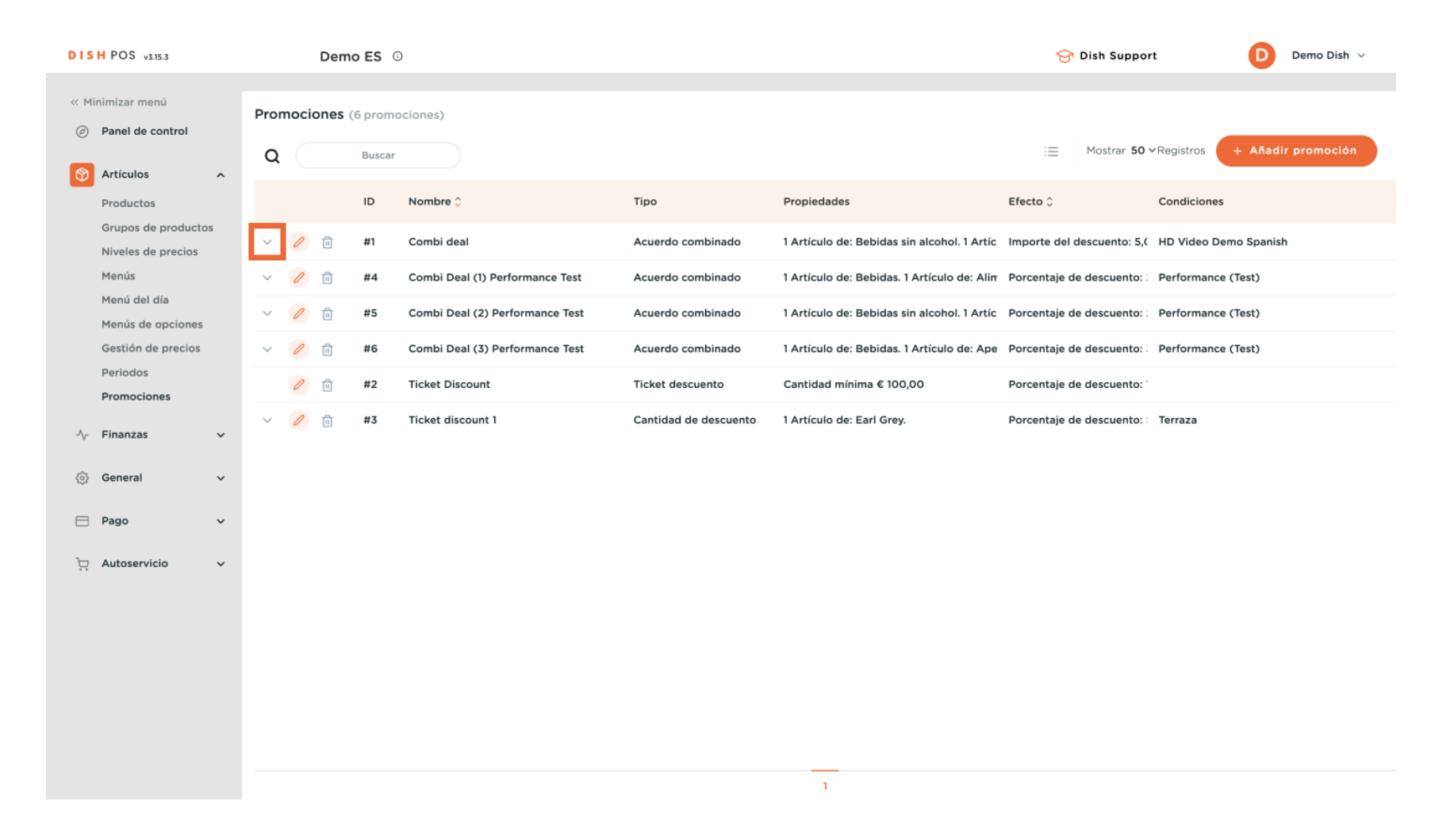

DISH

by METRO

D

## • Haciendo clic en + Añadir promoción, se creará una nueva promoción.

| DISH POS v3.15.3                                                 | Demo ES 💿                                                  |                                                                                | 😚 Dish Support Demo Dish 🗸                          |
|------------------------------------------------------------------|------------------------------------------------------------|--------------------------------------------------------------------------------|-----------------------------------------------------|
| « Minimizar menú     Ø Panel de control                          | Promociones (6 promociones)<br>Q Buscar                    |                                                                                | i≘ Mostrar <b>50 </b> ≺Registros + Añadir promoción |
| Productos                                                        | ID Nombre 🗘                                                | Tipo Propiedades                                                               | Efecto 🗘 Condiciones                                |
| Grupos de productos<br>Niveles de precios                        | ∧ 🥖 🤠 #1 Combi deal                                        | Acuerdo combinado Información                                                  | Importe del descuento: 5,( Información              |
| Menús<br>Menú del día<br>Menús de opciones<br>Gestión de precios |                                                            | 1 Artículo de:<br>Bebidas sin alcohol<br>1 Artículo de:<br>Bebidas sin alcohol | HD Video Demo Spanish                               |
| Periodos<br>Promociones                                          | <ul> <li></li></ul>                                        | Acuerdo combinado 1 Artículo de: Bebidas. 1 Artículo de: Alim                  | Porcentaje de descuento: : Performance (Test)       |
| Ar Finanzas                                                      | <ul> <li></li></ul>                                        | Acuerdo combinado 1 Artículo de: Bebidas sin alcohol. 1 Artíc                  | Porcentaje de descuento: : Performance (Test)       |
|                                                                  | <ul> <li>🖉 📋 #6 Combi Deal (3) Performance Test</li> </ul> | Acuerdo combinado 1 Artículo de: Bebidas. 1 Artículo de: Ape                   | Porcentaje de descuento: Performance (Test)         |
| ĝi General 🗸 🗸                                                   | 🥖 🛍 #2 Ticket Discount                                     | Ticket descuento Cantidad mínima € 100,00                                      | Porcentaje de descuento: '                          |
| 🖻 Pago 🗸 🗸                                                       | V 🥜 🛍 #3 Ticket discount 1                                 | Cantidad de descuento 1 Artículo de: Earl Grey.                                | Porcentaje de descuento: : Terraza                  |
| ဲ Autoservicio 🗸                                                 |                                                            |                                                                                |                                                     |
|                                                                  |                                                            | 1                                                                              |                                                     |

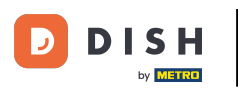

Se abrirá una nueva ventana para introducir la información de la promoción. Introduzca la información tal y como se ha mostrado anteriormente. Una vez que haya terminado, haga clic en Guardar para crear la

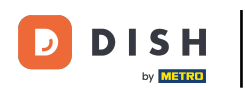

| DISH POS v3.15.3                 | Añadir promoción | Promoción                                          |                              | CERRAR 🛞 |  |  |
|----------------------------------|------------------|----------------------------------------------------|------------------------------|----------|--|--|
| « Minimizar menú                 | Promoción        | Nombre®                                            |                              |          |  |  |
| Panel de control                 | _                |                                                    |                              |          |  |  |
|                                  |                  | DisponibilidadDisponibilidad de la producción      |                              |          |  |  |
| Articulos ^                      |                  | Ubicación En todas partes                          | ~                            |          |  |  |
| Productos<br>Grupos de productos |                  | Periodo Siempre                                    | ~                            |          |  |  |
| Niveles de precios               |                  |                                                    |                              |          |  |  |
| Menús                            |                  | CondicionesCondiciones que se deben cumplir para l | Seneficiarse de la promoción |          |  |  |
| Menú del día                     |                  | + Añadir condición                                 |                              |          |  |  |
| Menús de opciones                |                  | Promoción                                          |                              |          |  |  |
| Gestión de precios               |                  | Acuerdo combinado                                  |                              |          |  |  |
| Periodos                         |                  | Ticket descuento                                   |                              |          |  |  |
| Freneciences                     |                  | Cantidad de descuento                              |                              |          |  |  |
| √ Finanzas 🗸 🗸                   |                  | EfectoDefinir el efecto de la promoción            |                              |          |  |  |
| ۞ General 🗸 🗸                    |                  |                                                    |                              |          |  |  |
|                                  |                  | ♥ 0,00                                             |                              |          |  |  |
| 📄 Pago 🗸 🗸                       |                  | Identificación                                     |                              |          |  |  |
| ঢ় Autoservicio 🗸                |                  | Tu referencia                                      | ID                           |          |  |  |
|                                  |                  |                                                    |                              |          |  |  |
|                                  |                  |                                                    |                              |          |  |  |
|                                  |                  |                                                    |                              |          |  |  |
|                                  |                  |                                                    |                              |          |  |  |
|                                  |                  |                                                    |                              |          |  |  |
|                                  |                  |                                                    |                              |          |  |  |
|                                  |                  |                                                    |                              | Guardar  |  |  |

i

#### La nueva promoción se añadirá automáticamente a su lista.

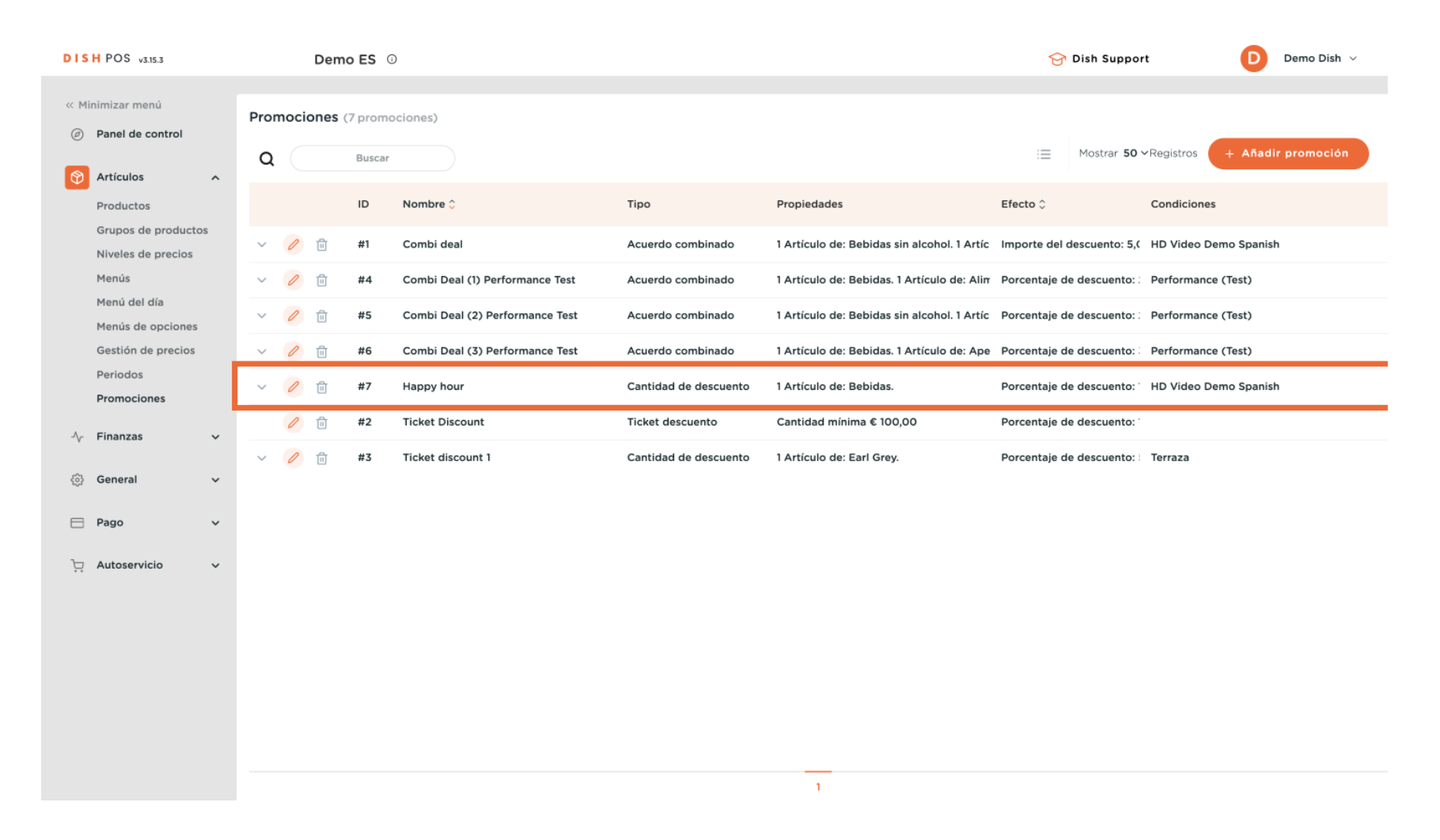

#### Para eliminar una promoción, haga clic en el icono de la papelera.

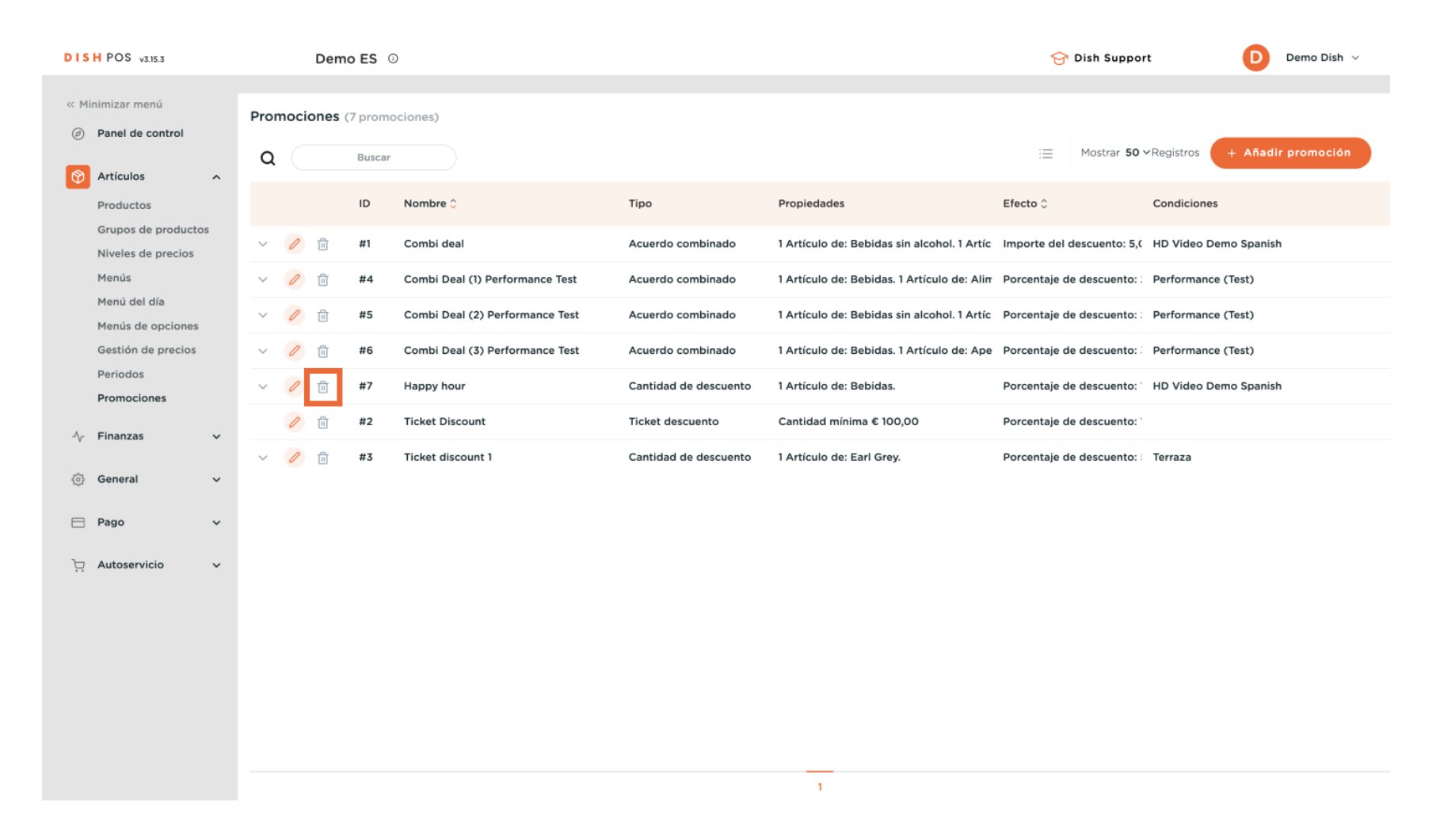

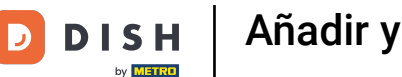

Para asegurarse de que no está borrando un elemento por accidente, se le pedirá que confirme su acción. Para ello, haga clic en Eliminar.

| DISH POS v3.15.3                                                                                                    | Den                                     | mo ES 🛈                          |                                       |                                             | 😚 Dish Support                                             | Demo Dish 🗸           |
|----------------------------------------------------------------------------------------------------|-----------------------------------------|----------------------------------|---------------------------------------|---------------------------------------------|------------------------------------------------------------|-----------------------|
| <ul> <li>Minimizar menú</li> <li>Panel de control</li> <li>Artículos</li> <li>Productos</li> <li>Grupos de productos</li> <li>Niveles de precios</li> <li>Menús</li> <li>Menús de opciones</li> <li>Gestión de precios</li> </ul> | Promociones (7 promociones)<br>Q Buscar |                                  |                                       |                                             | i≘ Mostrar <b>50 ∨</b> Registros <b>+ Añadir promoción</b> |                       |
|                                                                                                    |                                         | ID Nombre 0                      | Тіро                                  | Propiedades                                 | Efecto 🗘                                                   | Condiciones           |
|                                                                                                    | ~ 🧷 🗊                                   | #1 Combi deal                    | Acuerdo combinado                     | 1 Artículo de: Bebidas sin alcohol. 1 Artíc | Importe del descuento: 5,0                                 | HD Video Demo Spanish |
|                                                                                                    | v 🥖 🗈                                   | #4 Combi Deal (1) Performance Te | est Acuerdo combinado                 | 1 Artículo de: Bebidas. 1 Artículo de: Alin | Porcentaje de descuento: :                                 | Performance (Test)    |
|                                                                                                    | × 🖉 🗎                                   | #5 Combi Deal (2) Performance T  | est Acuerdo combinado                 | 1 Artículo de: Bebidas sin alcohol. 1 Artíc | Porcentaje de descuento: :                                 | Performance (Test)    |
|                                                                                                    | - 🖉 🖻                                   | #6 Combi Deal (3) Performance T  | est Acuerdo combinado                 | 1 Artículo de: Bebidas. 1 Artículo de: Ape  | Porcentaje de descuento:                                   | Performance (Test)    |
| Periodos<br>Promociones                                                                                                    | v 🥖 🖻                                   | #7 Happy hour                    | ¿Seguro que quieres eliminar el artíc | ulo seleccionado?                           | Porcentaje de descuento:                                   | HD Video Demo Spanish |
| Ar Finanzas 🗸 🗸                                                                                                    | 0 🖻                                     | #2 Ticket Discount               |                                       | € 100,00                                    | Porcentaje de descuento:                                   |                       |
| ති General 🗸 🗸                                                                                                    | ~ 🧷 ū                                   | #3 Ticket discount 1             | Cancelar                              | Eliminar Grey.                              | Porcentaje de descuento:                                   | Terraza               |
| 🖻 Pago 🗸 🗸                                                                                                    |                                         |                                  |                                       |                                             |                                                            |                       |
| ៊្កុ Autoservicio 🗸                                                                                                    |                                         |                                  |                                       |                                             |                                                            |                       |
|                                                                                                    |                                         |                                  |                                       |                                             |                                                            |                       |
|                                                                                                    |                                         |                                  |                                       |                                             |                                                            |                       |
|                                                                                                    |                                         |                                  |                                       |                                             |                                                            |                       |
|                                                                                                    |                                         |                                  |                                       | 1                                           |                                                            |                       |

i

#### Ya está. Ha completado el tutorial y ahora sabe cómo añadir y gestionar promociones.

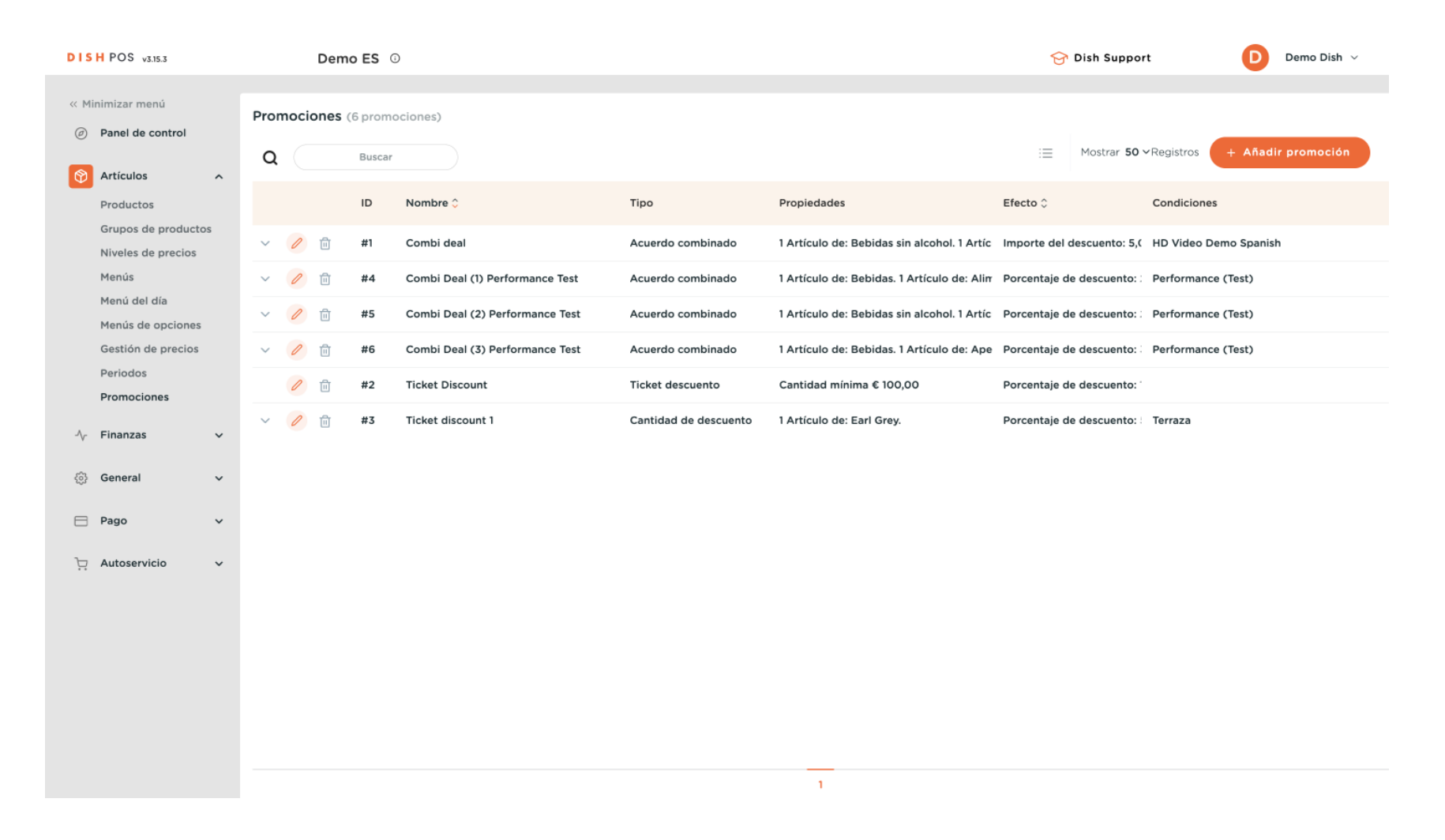

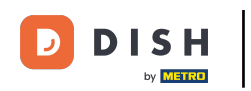

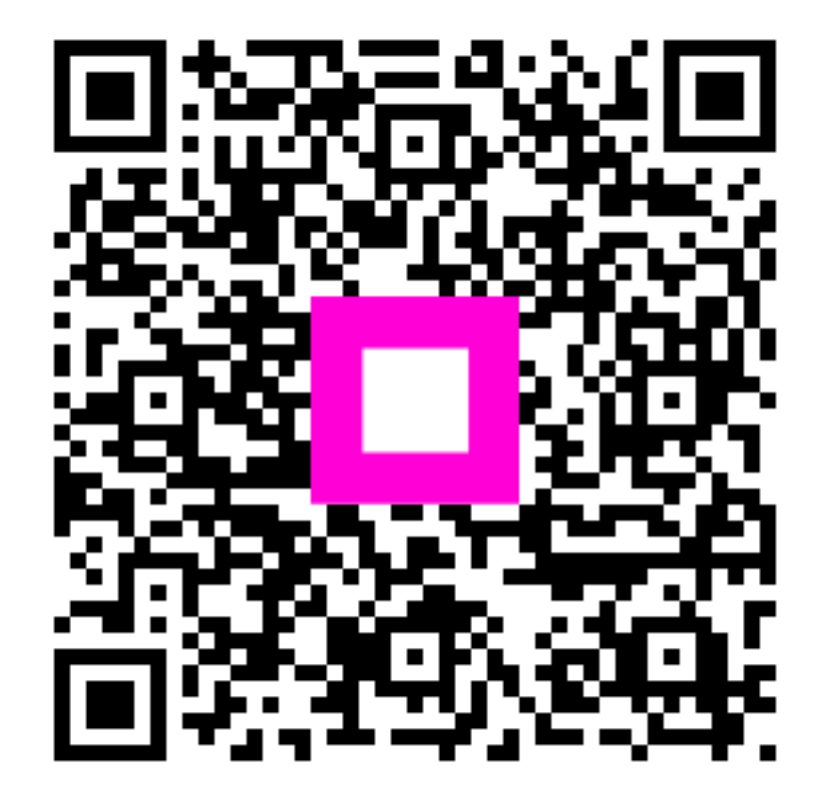

Escanee para ir al reproductor interactivo